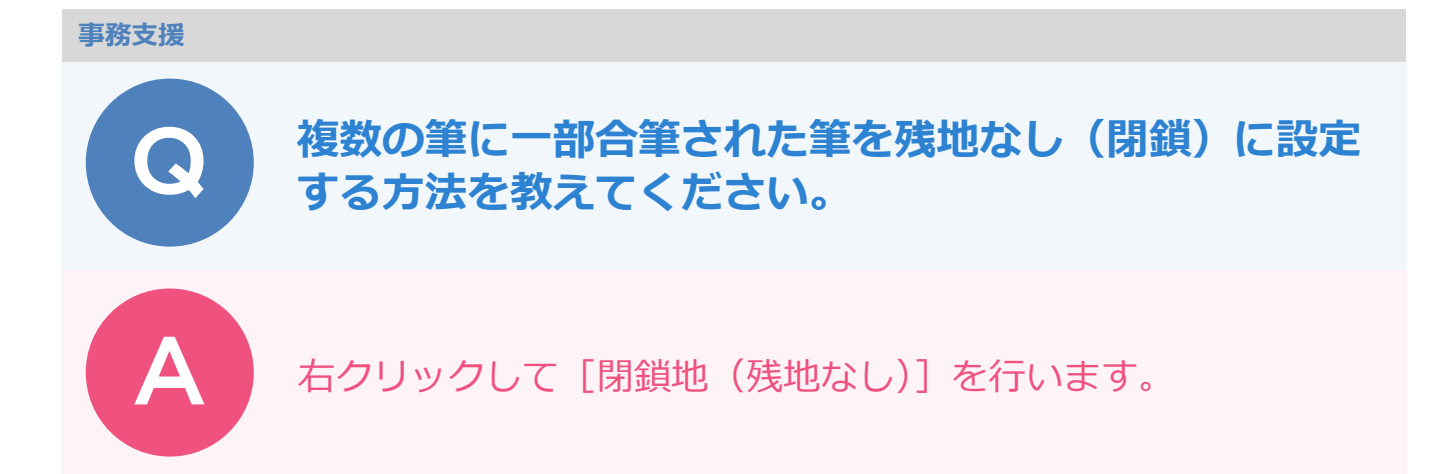

[閉鎖地(残地なし)]の処理を行います。

[~に合筆]の場合は自動的に「残地なし」と判断できますが、[~に一部合筆]が2件以上あった場合は自動的に「残地なし」と判断できないため処理が必要です。

[調査後] ステージをクリックします。

2

1

残地なしに設定する地番を選択します。

右クリックして[■異動処理 2]-[閉鎖地(残地なし)]をクリックします。

|      | _            |            |     |       |          |           |                 | i               | 調查前 | ŧ  | 封区調査     |         | 査後       | 帳票        | 閲覧                                |                                              |           | 2          | ۵          |        | -       |       |
|------|--------------|------------|-----|-------|----------|-----------|-----------------|-----------------|-----|----|----------|---------|----------|-----------|-----------------------------------|----------------------------------------------|-----------|------------|------------|--------|---------|-------|
| T    | Eę           |            | 内   |       | *        | ●         | 24 / 31         | - <b>&gt;</b> > | ۱.  |    |          |         |          |           |                                   |                                              |           |            |            |        | -1)<br> | 入力チェッ |
|      |              |            |     | 地     | 籍調査前の    | 土地の表示     |                 |                 |     |    |          |         |          | 215 T.B   | 地籍調査後の土                           | 地の表示                                         |           |            | 416.077    |        |         |       |
| 間査   | 大字           | · 小        | 字   | 地番名   | 地目       | -咽椎<br>mi | 登記住所            | 登記氏名            | 調   | 大字 | 小字       | 地番名     | 出目       | -咽横<br>mi | 登記住所                              | 登記氏名                                         | 原因及びその日付  |            | - 昭凶<br>番号 | 權利     | 相続      | 備考    |
| ◆ 内  | ●⊞           | 字●         | 郷   | 930-1 | 2:畑      | 1070      | ●●市●田931番<br>地  | ●林△男            |     | ●⊞ | 字●郷      | 930-1   | 2:畑      | 1070      | ●●市●用0215<br>地                    | ≝ <b>●</b> 井◇田 03                            | 2-10-部を合筆 |            |            |        |         |       |
| ◆内   | •⊞           | 字●         | 鄉   | 931-1 | 3:宅<br>地 | 1287.52   | ●●市●田931番<br>地  | ●林△男            |     | •⊞ | 字●郷      | 931-1   | 3:宅<br>地 | 1287.52   | <u>・</u> た                        | ョクリック                                        | ・部を合筆     |            |            |        |         |       |
| ▶内   | •⊞           | 字●         | 鄉   | 932-1 | 2:畑      | 464       | ●●市●田931番<br>地  | ●林△男            |     | •⊞ | 字●郷      | 932     |          | 464       | ●●市●田931                          | 霍●林△労 93                                     | 0-112-部合筆 |            |            |        |         |       |
| * 14 | •            |            | 100 |       |          | 027102    |                 | • HH107         |     |    |          | -       | ■異動処     | 理1        |                                   | ■異動処理                                        | 2         | ■筆 ()      | 地番)        |        |         | _ [   |
|      |              |            |     |       | 10       |           | 2番地             |                 |     |    |          |         | 異動なし     |           |                                   | その他                                          |           | 追加         |            |        |         |       |
| ◆ 内  | ●⊞           | 字●         | 郷   | 933-2 | 2:畑      | 312       | ●●野市●田89<br>2番地 | ●山勝美            |     |    |          |         | 氏名/住     | 所         |                                   | ユーザー定義                                       |           | 地図番        | 枵          |        |         |       |
| ◆ 内  | ●⊞           | 字●         | 鄉   | 936-1 | 7:山<br>林 | 953       | ●●市●田937種<br>地  | ●林×一            |     |    |          |         | 所在/地     | 番         |                                   | <u>)                                    </u> |           | 備考         |            |        |         |       |
| ▶ 内  | •⊞           | 字●         | 鄉   | 937-1 | 3:宅<br>地 | 852.03    | ●●市●田937番<br>地  | ●林×一            |     |    |          |         | 地積/地目    |           |                                   | 閉鎖地(残圳                                       | 閉鎖地(残地なし) |            | ■チェック/検索   |        |         | _     |
| ♦内   | ●⊞           | 字●         | 挪   | 937-3 | 2:畑      | 906       | ●●市●田937番<br>地5 | ●林×一            |     |    |          |         | 滅失       |           |                                   | 編集                                           |           | 入力チ        | エック        |        |         |       |
| 管理   | 諸(           | 調査前)       |     |       |          |           | (調査             | <b>[後</b> ]     |     |    |          |         | 分/合筆     |           |                                   | 取消                                           |           | 地番名        | 検索 [       | Ctrl+F |         |       |
|      | 人物⊐−         | ド 現氏       | 8   |       | 現住所      |           |                 | L物コード 現         | 低名  |    | 現住所      |         |          |           | 1 930-1に一<br>2 一部地目刻<br>3 931-1に一 | 部合筆<br>変更<br>部合筆                             |           | I          |            |        |         |       |
| Ę    | 全<br>2<br>異動 | 土地の<br>なし登 | 録   | =     | 異        | 動なし       | E),             | 異動処             | 理   |    | 編集       | 5       | 取消       | tد<br>الم | 回番号 🏑                             | 備考                                           |           |            |            |        |         |       |
|      |              | 12         | 理者  |       |          |           |                 |                 |     | -  | Mercury- | LAVIS - | サンプル ー   |           |                                   |                                              |           | $\bigcirc$ | ヘルプ・F4     | 40検索   | _       | _     |

|                | 閉鎖地(       | こ設定しま                                               | ます。 よろ        | しいです          | か?<br>          |                |     |                        |     |          |          |                                                                                                    |                   |      |                                |            |       |     |
|----------------|------------|-----------------------------------------------------|---------------|---------------|-----------------|----------------|-----|------------------------|-----|----------|----------|----------------------------------------------------------------------------------------------------|-------------------|------|--------------------------------|------------|-------|-----|
| 4              | <br> 1     | い( <u>Y</u> )                                       |               | いいえ( <u>N</u> | D               |                |     |                        |     |          |          |                                                                                                    |                   |      |                                |            |       |     |
| 地新             | 毎調す        | 查後                                                  | ן ה           | )大字           | 2、小字            | ≥、掛            | 巾霍  | 名、                     | 地   | 曰、       | 地積       | <u>특</u> ,  줃                                                                                                    | 敎記住戸              | 斤、考  | 登記氏名が                          | グレー(       | こなり   | つま  |
| 0,11           |            |                                                     |               |               | 、 <b>」</b> 」    |                | 回水前 | а <b>р</b> ак<br>а     |     |          | <u>م</u> |                                                                                                    |                   |      |                                |            |       |     |
| <b>I</b> . 1   | N M        |                                                     |               | 14 4          | 24 / 31         | • I            |     | u u                    |     | Not      |          | Malore                                                                                                    | EALER I           |      |                                | <b>A A</b> |       | 乳入  |
| -1             |            | Ħ                                                   | b<<br>期置前σ    | )土地の表示        |                 |                |     |                        |     |          |          |                                                                                                    | 地籍調査後の土地          | 的表示  |                                |            |       |     |
| 大字             | 小字         | 地番名                                                 | 地目            | 地積<br>mi      | 登記住所            | 登記氏名           | 網   | 大字                     | 小字  | 地番名      | 地目       | 地積<br>mi                                                                                                    | 登記住所              | 登記氏名 | 原因及びその日付                       | 地図番号       | 権利 相紛 | ŧ 備 |
| ●⊞             | 字●郷        | 930-1                                               | 2:畑           | 1070          | ●●市●田931番<br>地  | ●林△男           |     | <ul> <li>●田</li> </ul> | 字●郷 | 930-1    | 2:畑      | 1070                                                                                                    | ●●市●田931番<br>地    | ●林△男 | 932-1の一部を合筆                    |            |       |     |
| •⊞             | 字●郷        | 931-1                                               | 3:宅           | 1287.52       | ●●市●田931種       | ●林△男           | _   | ●⊞                     | 字●郷 | 931-1    | 3:宅      | 1287.52                                                                                                    | ●●市●田931種         | ●林△男 | 932-1の一部を合筆                    |            |       |     |
|                |            |                                                     | 地             |               | 地               |                | 5   | )                      |     |          | 地        |                                                                                                    | 地                 |      | I                              |            |       |     |
| ●田             | 字●捌        | 932-1                                               | 2:畑           | 464           | ●●市●田931崔<br>地  | ●林△男           | Ĭ   | • #                    | 字●挪 |          |          |                                                                                                    | ●●币●田931巻<br>地    | ●林△男 | 930-1に一部合筆<br>一部地目変更<br>931 1/ |            |       |     |
| •⊞             | 字●郷        | 933-1                                               | 3:宅<br>地      | 327.81        | ●●野市●田89<br>2垂地 | ●山勝美           |     |                        | _   | _        | _        | _                                                                                                    |                   | _    | 931-1/c p/日車                   |            |       |     |
| •⊞             | 字●郷        | 933-2                                               | 2:畑           | 312           | ●●野市●田89        | ●山勝華           |     |                        |     |          |          |                                                                                                    |                   |      |                                |            |       |     |
|                |            |                                                     |               |               | 2番地             |                |     |                        |     |          |          |                                                                                                    |                   |      |                                |            |       |     |
| •⊞             | 字●郷        | 936-1                                               | 7:山<br>林      | 953           | ●●市●田937種<br>地  | ●林×一           |     |                        |     |          |          |                                                                                                    |                   |      |                                |            |       |     |
| ●⊞             | 字●郷        | 937-1                                               | 3:宅           | 852.03        | ●●市●田937番       | ●林×一           |     |                        |     |          |          |                                                                                                    |                   |      |                                |            |       |     |
| • 11           | ⇒●御        | 027.2                                               | -FU<br>2 - 40 | 006           | 四               | •#*~-          |     |                        |     |          |          |                                                                                                    |                   |      |                                |            |       |     |
| •              |            | 937-3                                               | 2.74          | 500           | 地5              | • or A         |     |                        |     |          |          |                                                                                                    |                   |      |                                |            |       |     |
| 【者 (調<br>↓物□−ド | 渣前)<br>現氏名 |                                                     | 現住所           |               | (調査             | 1後)<br>し物コード 田 | 氏名  |                        | 現住所 | <b>~</b> | 編集       |                                                                                                    | 異動処理<br>No 原因及び注意 | E(t  |                                | _          |       |     |
|                |            |                                                     |               |               |                 |                |     |                        |     |          |          |                                                                                                    | 1 930-1(2-8       | 合筆   |                                |            |       |     |
|                |            | 4<br>は<br>本<br>本<br>本<br>本<br>本<br>本<br>本<br>本<br>本 |               |               |                 |                |     |                        |     |          |          | (小火)     いいえ(N)     いいえ(N)     いいえ(N)     いいえ(N)     いいえ(N)     いいえ(N)     いいえ(N)     いいえ(N)     いいえ(N)     いいえ(N)     いいえ(N)     いいえ(N)     いいえ(N)     いいえ(N)     (の)     (の) | (山火) 山いえ(N)       |      |                                |            |       |     |

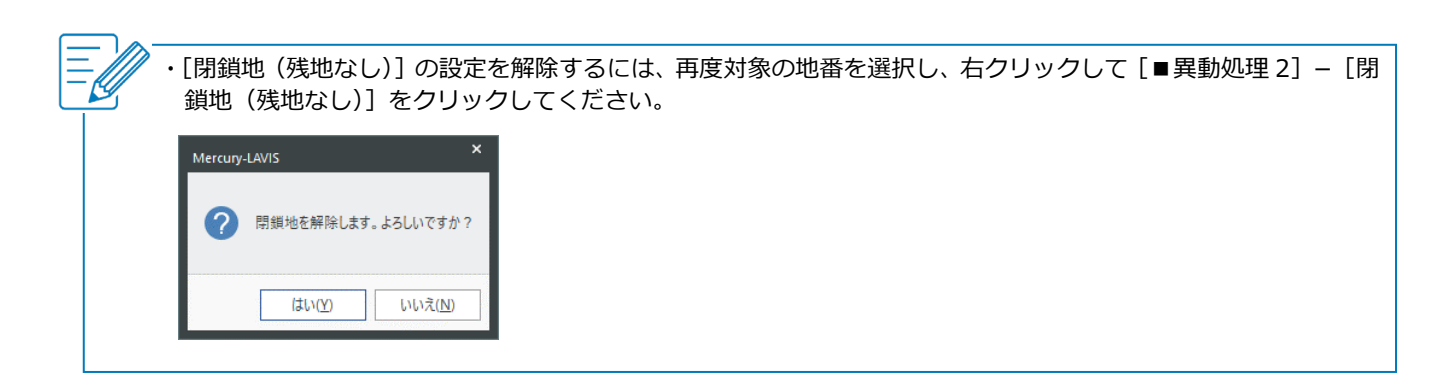